UNIVERSIDAD DE LAS PALMAS DE GRAN CANARIA Escuela de Ingeniería Informática

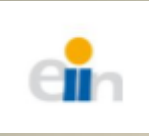

Este documento recoge el manual de usuario para una aplicación web orientada al sector de la educación creada como mi trabajo de fin de grado para la titulación universitaria de Grado En Informática.

# Manual de Usuario

Aplicación para el Seguimiento Exhaustivo del Alumno

GRADO EN INGENIERÍA INFORMÁTICA

Autor Ayoze Almeida Trujillo

Tutores Titular de Escuela Universitaria: Juan de Dios Martín de Oliva Profesor de Centro Educativo: Daniel Díaz Rodríguez

25 de agosto de 2014

# Manual de usuario

- El primer paso a seguir será abrir un navegador, por ejemplo Firefox, IE o Google Chrome.
- Teclear la dirección de ubicación de la aplicación: *appsea.heidelbergschule.com*.
- Una vez cargada la página web obtendremos la siguiente vista:

| Identifícate | ¡Bienvenido!<br>e y ¡que comiend | ce el juego! |
|--------------|----------------------------------|--------------|
|              | Usuario:<br>Clave:               |              |
|              | Entrar                           |              |

En ella, se debe insertar el nombre de usuario y contraseña y pulsar el botón "Entrar" para iniciar sesión en la aplicación.

Distinguimos ahora los siguientes casos:

## Usuario Administrador:

Si el usuario que abre sesión es administrador el sistema abrirá una pantalla como ésta:

| Juego habilitado |                              | Apagar/Enceder |
|------------------|------------------------------|----------------|
|                  | Menú Principal:              |                |
|                  | Volver a Identificame        |                |
|                  | Insertar Usuaño              |                |
|                  | Eliminar Usuario             |                |
|                  | Insetar Pregunta             |                |
|                  | Ver preguntas                |                |
|                  | Modificer Preguntas          |                |
|                  | Responder Cuestionario       |                |
|                  | Validar preguntas            |                |
|                  | Deshabiltar preguntas        |                |
|                  | Preguntas doblemente erradas |                |
|                  |                              |                |

Dentro de esta interfaz podemos realizar todas las acciones que se muestran y explicamos a

continuación como llevar a cabo cada una de ellas:

- o Insertar Usuario:
  - 1. Pulsar sobre el botón Insertar Usuario del Menú Principal.

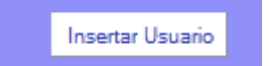

2. Aparecerá la siguiente ventana, donde deben completarse los campos requeridos.

| Nuevo usuario                                  |
|------------------------------------------------|
| Nivel de acceso:<br>(2-profesor;1-alumno)<br>2 |
| Nombre de usuario:<br>user1                    |
| Contraseña:<br>user1                           |
| Clase:<br>4-E.S.O.A v                          |
| Colegio:<br>Heidelberg                         |
| curso:<br>4                                    |
| Rango de valores[1-6]<br>Crear usuario         |

- 3. Pulsar el botón "Crear Usuario".
- o Eliminar Usuario:
  - 1. Pulsar sobre el botón Eliminar Usuario del Menú Principal.

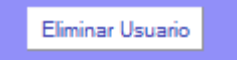

2. Aparecerá la siguiente ventana, donde debe completarse el campo con el nombre del usuario que se desee eliminar.

| Eliminar usuar        | io |
|-----------------------|----|
| Nombre de<br>usuario: |    |
| Eliminar              |    |

- 3. Pulsar el botón "Eliminar Usuario".
- o Insertar Pregunta:

- 1. Pulsar el botón Insertar Pregunta del Menú Principal.
- Aparecerá la siguiente ventana, donde deben completarse los campos requeridos. El "índice" y el "tema" serán números enteros. En "pregunta" se escribe el texto de la cuestión nueva a insertar. En "solución" se escribe la respuesta correcta y en las otras dos entradas de texto llamadas "respuesta" se escriben las respuestas incorrectas.

| maice.     | Iema: |  |     |
|------------|-------|--|-----|
| Pregunta:  |       |  |     |
|            |       |  |     |
| Solución:  |       |  | .a  |
|            |       |  |     |
| Respuesta: |       |  | .:: |
|            |       |  |     |
| Respuesta  |       |  |     |
|            |       |  |     |

3. Pulsar el botón "Crear Pregunta".

# • Modificar Pregunta:

1. Pulsar sobre el botón Insertar Pregunta del Menú Principal.

Modificar Preguntas

 Aparecerá la siguiente ventana, donde deben completarse los campos requeridos. <u>El "índice" debe coincidir con el índice de la pregunta que se</u> <u>desea modificar</u>. En "pregunta" se escribe el texto de la cuestión. En "solución" se escribe la respuesta correcta y en las otras dos entradas de texto llamadas "respuesta" se escriben las respuestas incorrectas.

|            |  | a. |
|------------|--|----|
| Solución:  |  |    |
|            |  | .a |
| Respuesta: |  |    |
|            |  | a  |
| Respuesta  |  |    |
|            |  | .4 |
|            |  |    |

- 3. Pulsar el botón "Modificar Pregunta".
- Ver preguntas:
  - 1. Pulsar sobre el botón "Ver preguntas" del Menú Principal.
  - 2. Aparecerá una ventana con todas las preguntas insertadas en el sistema similar a la siguiente:

Ver preguntas

**Reiniciar Puntos** 

| Cuestionario:                                                                                     |  |  |  |  |
|---------------------------------------------------------------------------------------------------|--|--|--|--|
| 1                                                                                                 |  |  |  |  |
|                                                                                                   |  |  |  |  |
|                                                                                                   |  |  |  |  |
| 2 ¿Cuál fue la modalidad del latín a partir de la cual se formó el castellano?                    |  |  |  |  |
| El latín vulgar, hablado por el pueblo llano (soldados, comerciantes, etc.).                      |  |  |  |  |
| El latín culto, hablado por las gentes educadas de las clases altas (patricios, senadores, etc.). |  |  |  |  |
| Ninguna de las respuestas anteriores es correcta.                                                 |  |  |  |  |
| 3 ¿Cuáles son las lenguas romances que se hablan en la Península Ibérica en la actualidad?        |  |  |  |  |
| Castellano, catalán, gallego y portugués.                                                         |  |  |  |  |
| Castellano, eatalán, gallego, vascuence y portugués.                                              |  |  |  |  |
| Castellano, catalán, gallego y vascuence o euskera.                                               |  |  |  |  |

- o **Reiniciar Puntos:**
- 1. Pulsar sobre el botón "Validar preguntas" del Menú Principal.
- 2. Aparecerá una ventana con todas las preguntas insertadas en el sistema similar a la siguiente:

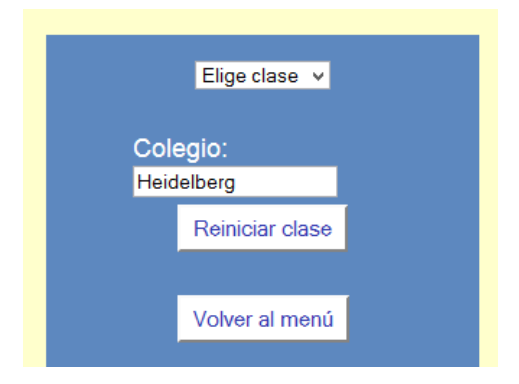

3. Elegir una clase en el desplegable, un colegio y pulsar sobre el botón "Reiniciar Clase".

## • Ver conceptos erróneos

- 1. Pulsar el botón "Validar preguntas" del Menú Principal.
- 2. Aparecerá una ventana con todas las preguntas insertadas en el sistema similar a la siguiente:

Preguntas doblemente erradas

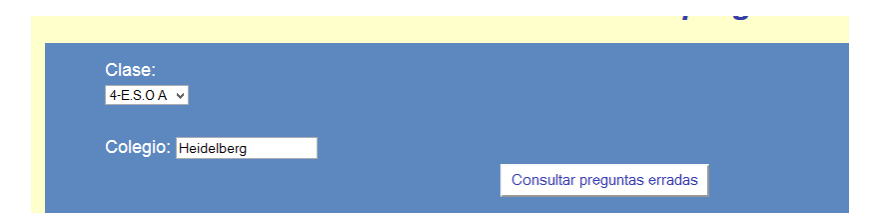

- 3. Elegir una clase en el desplegable y colegio y pulsar sobre el botón "Consultar preguntas erradas".
- 4. Aparecerá una ventana donde se muestran las preguntas que se han errado dos veces del mismo cuestionario.

## o <u>Responder Cuestionario</u>

1. Pulsar sobre el botón "Responder Cuestionario" del Menú Principal. (en el caso de ser profesor o administrador).

En el caso de ser alumno solo debe validarse en la página de inicio.

2. Aparecerá una ventana con un ranking con opción de visualización del ranking, un reloj, y una pregunta a resolver simiular a la siguiente:

| Volver a Ide | ntificarme Trempo restante de esta pregunta:<br>30 segundos    | Diamanida       |               |           |
|--------------|----------------------------------------------------------------|-----------------|---------------|-----------|
|              |                                                                | Bienvenido      |               |           |
|              | Marca la respuesta correcta:                                   | Ор              | iones de Rank | ing v     |
| ¿Qué poet:   | a canario es el autor de la obra titulada Espejo de paciencia? |                 |               |           |
| 0            | Cairasco de Figueroa                                           |                 | Asignat       | ura:      |
| 0            | Antonio de Viana                                               | Len             | gua y Li      | iteratura |
| 0            | Silvestre de Balboa                                            |                 |               |           |
| Enviar respu | esta                                                           | Rankir          | ig: Ge        | neral     |
|              |                                                                | Usuario         | Puntos        | Ronda     |
|              |                                                                | javier.femandez | 4370          | 2         |
|              |                                                                | Jorge Gonzalez  | 3605          | 1         |
|              |                                                                | pablo.negredo   | 3545          | 1         |
|              |                                                                | Alba Martin     | 3330          | 2         |

- 3. Se debe seleccionar el checkbox de la repuesta que se desee y a continuación pulsar el botón "Enviar Respuesta".
- 4. El sistema mostrará un mensaje de información sobre si es correcta, no lo es o el tiempo se ha agotado, como los siguientes:

| Lo siento, esa no es la respuesta correctal | Correcto!! | Conservas la misma puntuaci�n |
|---------------------------------------------|------------|-------------------------------|
| Aceptar                                     | Aceptar    | Aceptar                       |